## プロキシサーバーを経由するネットワーク 環境下におけるGoogle mapの読み込み

## [対策] ツールバーの | オプション | 設定 | をクリックし, 下記画面を立ち上げます。 HTTPプロキシ設定の「プロキシを利用する」をチェックし, アドレスを入力してください。

| i | 2 設定 ? 💌                                                                                                    |
|---|----------------------------------------------------------------------------------------------------|
|   | <ul> <li>一般 描画デフォルト 格子チェック</li> <li>言語</li> <li>Japanese ▼</li> </ul>                                                             |
|   | 注意: 言語の設定は、次回以降 iRIC を起動したときに適用されます。<br>作業ディレクトリ<br>C:¥Users¥kyuka¥.iRIC_workspace<br>説明: 作業ディレクトリは、iRIC が実行中にファイルを格納するために利用されます。 |
|   | HTTP プロキシ設定<br>プロキシを利用する<br>入<br>説明: この設定は、Google Map API を利用して背景画像をインポートする際に利用されます。<br>例: http://proxy.example.com:10080         |
|   |                                                                                                    |
|   | OK キャンセル                                                                                                    |
|   | http:// XXX.XXX.XXX.XXX:XX<br>个 プロキシ番号                                                                                            |

## 以上です

プロキシ設定後, Google mapを自動取得する方法は, 以下URLをご参照ください。

http://i-ric.org/ja/download/get/6R3bjg